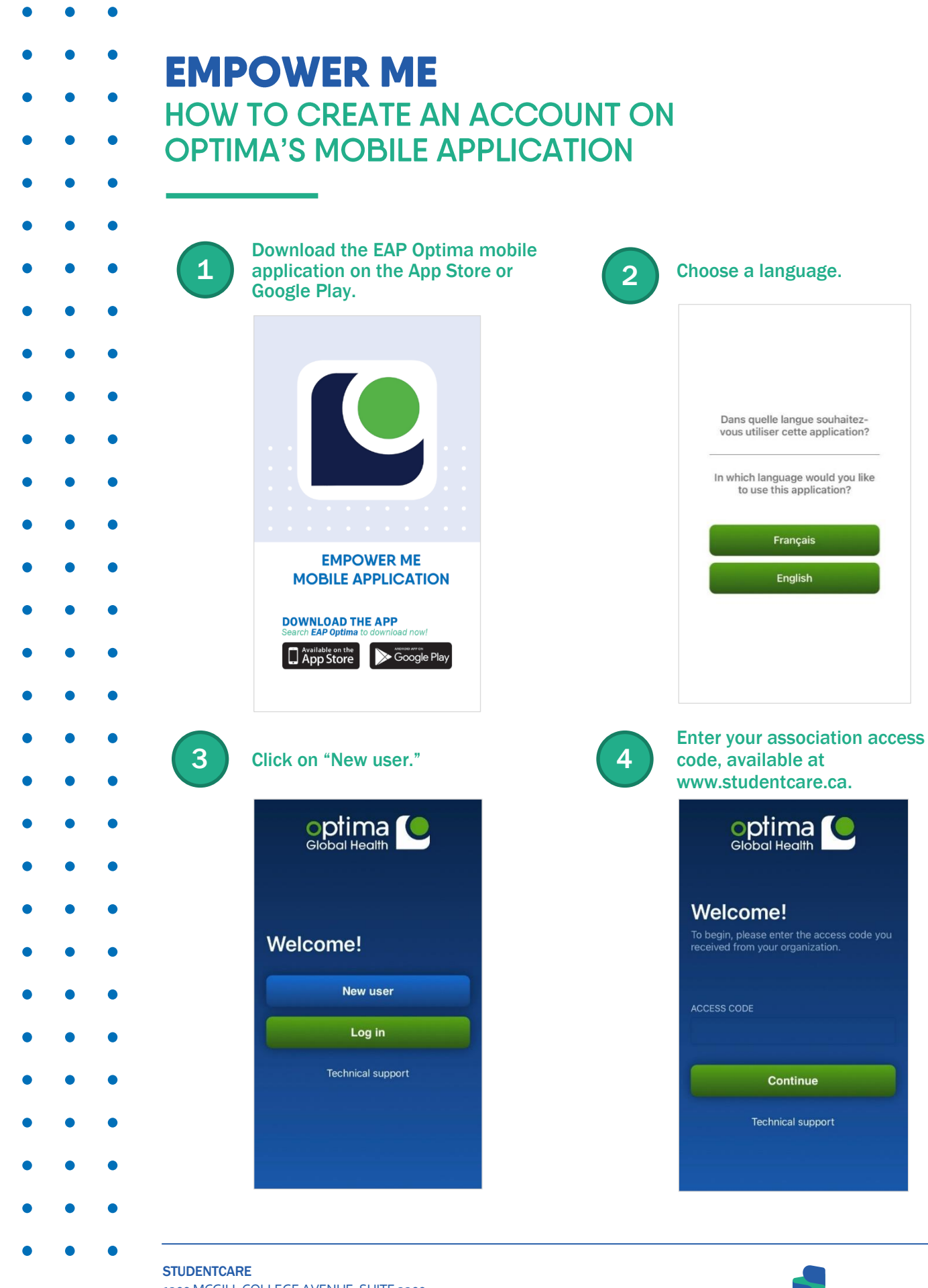

1200 MCGILL COLLEGE AVENUE, SUITE 2200 MONTREAL, QUEBEC H3B 4G7

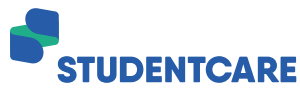

| •••   |                                                                                             |
|-------|---------------------------------------------------------------------------------------------|
| •••   | A pop-up will appear asking to                                                              |
| 5     | use "b2clogin.com." Press 6                                                                 |
|       |                                                                                             |
| • • • |                                                                                             |
| • • • | optima 🜔                                                                                    |
|       | Global Health                                                                               |
|       |                                                                                             |
| • • • | To begin, please enter the access code you                                                  |
| • • • | "Optima PAE" Wants to Use<br>"b2clogin.com" to Sign In                                      |
| • • • | This allows the app and website to<br>share information about you.                          |
|       | Cancel Continue                                                                             |
|       | Continue                                                                                    |
| • • • |                                                                                             |
| • • • | Technical support                                                                           |
| • • • |                                                                                             |
|       | Next, you'll be prompted to enter                                                           |
| ••• 7 | your information. You'll need to 8                                                          |
| •••   | <ul> <li>request a verification code to</li> <li>continue. This might take a few</li> </ul> |
|       | minutes. Make sure to check your                                                            |
|       |                                                                                             |
|       | junk mail folder.                                                                           |
| • • • | Junk mail folder.                                                                           |
| • • • | junk mail folder.<br>Cancel ● globale.b2clogin.com AA Č<br>< Cancel                         |
|       | junk mail folder.                                                                           |
|       | junk mail folder.                                                                           |
|       | Junk mail folder.                                                                           |
|       | Junk mail folder.                                                                           |
|       | Junk mail folder.                                                                           |
|       | Junk mail folder.                                                                           |
|       | Junk mail folder.                                                                           |
|       | Junk mail folder.                                                                           |
|       | Junk mail folder.                                                                           |
|       | Junk mail folder.                                                                           |
|       | Junk mail folder.                                                                           |
|       | <section-header>Junk mail folder.</section-header>                                          |
|       | Junk mail folder.                                                                           |
|       | <section-header>Juk mail folder.</section-header>                                           |

This will bring you to the login page. If you haven't yet created an account, select "Sign up now" under the "Sign in" button. Cancel ∎ globale.b2clogin.com AA ♂

| Email Ac     | idress                  |
|--------------|-------------------------|
| Passwor      | d                       |
| orgot your   | password?               |
|              | Sign in                 |
| Don't have a | an account? Sign up now |

Enter your information. The "Organization Name" is your student association name, but this field, along with "Administrative or HR Member," can be left blank.

|                                 | Cancel aglobale.b2clogin.com AA |
|---------------------------------|---------------------------------|
|                                 | Last Name                       |
| ^ Y                             | Phone Number                    |
| h behalf of Op 1:09 PM          | Display Name                    |
| ima Santé<br>ccount email<br>de | Organization Name               |
|                                 | Administrative or HR Member     |
| ined.                           | Yes                             |
|                                 | No                              |
|                                 |                                 |
|                                 | Create                          |
|                                 |                                 |
|                                 |                                 |
|                                 |                                 |

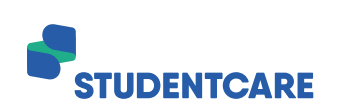

1200 MCGILL COLLEGE AVENUE, SUITE 2200 MONTREAL, QUEBEC H<sub>3</sub>B 4G7

STUDENTCARE

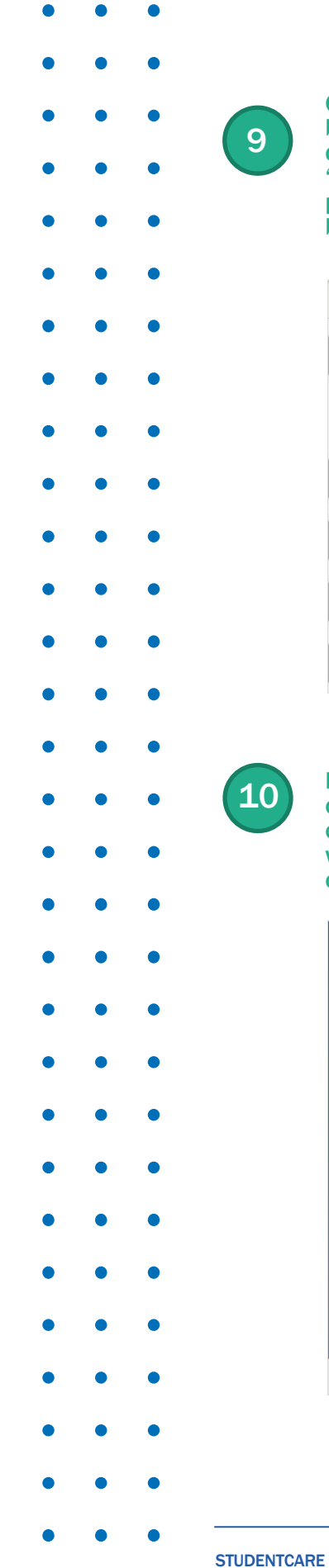

Once the verification code has been received, enter it in the designated field and press "create" at the bottom of the page once your information has been filled in.

| Cancel   | Solution of the second second |
|----------|----------------------------------------------------------------------------------------------------|
| Verifica | ition code                                                                                                    |
| Ve       | rify code Send new code                                                                                                    |
| New Pa   | assword                                                                                                    |
| Confirm  | n New Password                                                                                                    |
| First Na | ame                                                                                                    |
| Last Na  | ıme                                                                                                    |

Now that your account has been created, you can connect with a counsellor or access health and wellness information with the click of a button.

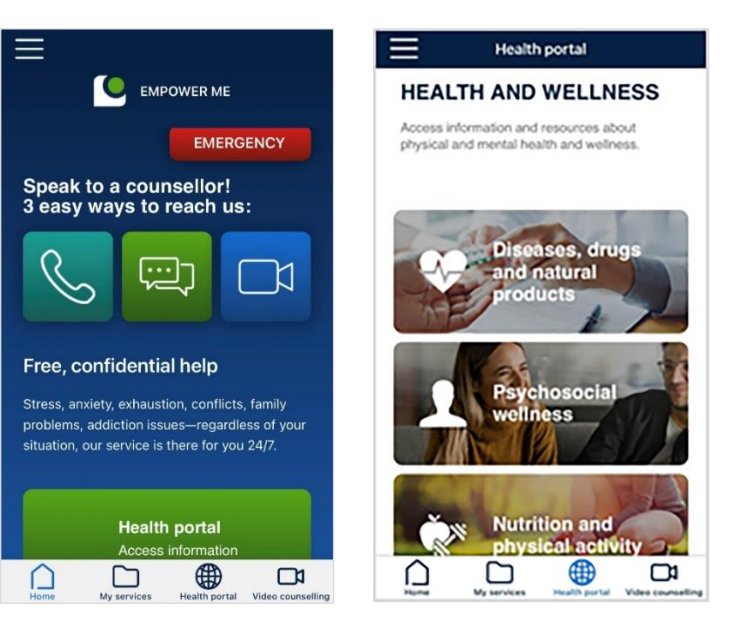

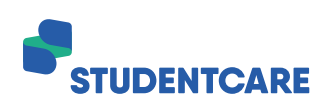

1200 MCGILL COLLEGE AVENUE, SUITE 2200 MONTREAL, QUEBEC H<sub>3</sub>B 4G7